## **Das Autorisation**

- 1. Klicken Sie auf den Link, um die Sammlung herunterzuladen https://account.maktun.com/
- Einloggen. Überspringen Sie diesen Schritt, wenn Sie bereits angemeldet sind. Im Feld "E-Mail eingeben" müssen Sie das E-Mail-Postfach angeben, die Sie bei der Registrierung in der Maktun-Anwendung verwenden. Im Feld "Passwort eingeben" müssen Sie das Passwort, das Sie in der Anwendung eingeben. Sie können sich auch über soziale Netzwerke einloggen: Facebook oder Google. Achtung, verwenden Sie diese Art der Autorisierung, wenn Sie auch über soziale Netzwerke in die Maktun-Anwendung eingeloggt sind.

# Schritt 1. Eine Datei hochladen

- 1. Die Seite enthält Informationen über Ihr Profil: Benutzername und Mailbox. Um eine Datei hochzuladen, klicken Sie auf die Schaltfläche "Auswählen".
- 2. Ein Dialogfeld wird geöffnet, in dem Sie eine Datei zum Hochladen auswählen können. Finden Sie die gewünschte Datei und wählen Sie die aus.
- 3. Geben Sie nach Auswahl einer Datei die Quelle an, die die Datei generiert hat (z. B. Drittanbieteranwendungen oder Websites). Wenn Sie diese Datei selbst erstellt haben, müssen Sie nichts angeben.
- 4. Wählen Sie die Liste der Münzen in Maktun aus, in die Sie Münzen aus einer Datei importieren möchten. Dann können Sie nur einen Teil der Münzen aus der Datei für den Import in verschiedene Listen auswählen.
- 5. Klicken Sie auf die Schaltfläche "Herunterladen".

## Schritt 2. Blatt und Zeilen auswählen.

- 1. Wenn Ihre Datei mehrere Blätter enthält, können Sie nur ein Blatt zum Hochladen in der Dropdown-Liste neben der Aufschrift "Blatt" auswählen.
- Der Header ist der obere Teil der Tabelle, der den Titel oder die Beschreibung der Spalten enthält. Wir können nur einen 1-zeiligen horizontalen Header verarbeiten. Wenn Ihre Datei einen Header hat, klicken Sie auf "Ja" und geben Sie die erforderlichen Daten ein. Wenn keinen Header es gibt, klicken Sie auf "Nein"und geben Sie die erforderlichen Daten ein.
- 3. Nachdem Sie alle Daten eingegeben haben, klicken Sie auf "Weiter".

### Schritt 3. Verarbeitung des Headers.

1. Wenn Sie angegeben haben, dass Ihre Datei einen Header hat, dann müssen Sie die Definition der Spalten überprüfen und korrigieren, wenn irgendwo ein Fehler ist. Wenn Sie angegeben haben, dass Ihre Datei keinen Header hat, müssen Sie den entsprechenden Indikator für jede Spalte aus der Datei unabhängig auswählen. Es wird Ihnen eine Tabelle angezeigt, in der die erste Spalte "Spalten in Ihrer Tabelle" sind. Die zweite Spalte zeigt, wie dieser Indikator in Maktun genannt wird. Wenn sich neben einer Zeile kein grünes Häkchen befindet, wurde kein Wert in Maktun für Ihren Indikator ausgewählt.

- a. Um einen Indikator auszuwählen, öffnen Sie die Dropdown-Liste und wählen Sie den gewünschten Wert aus. Nach der Auswahl erscheint gegenüber ein grünes Häkchen
- b. Wenn Sie einen falschen Wert ausgewählt haben, öffnen Sie die Dropdown-Liste und wählen Sie die erste Zeile
  - (leerer Wert) aus oder suchen Sie den richtigen in der Liste.
- 2. Am Ende der Prüfung und Angabe der Werte für die Spalten aus der Datei klicken Sie auf "Weiter".

### Schritt 4. Münzdatenfehler

Fehler treten auf, wenn das System nicht feststellen konnte, welche Münze in der Datei angegeben ist. Für einen korrekten Import in Maktun wäre es besser, wenn die Münze eine Katalognummer und ein Land hat. Wenn keine Fehler gefunden werden, wird dieser Schritt übersprungen.

Gehen Sie bei Importfehlern wie folgt vor:

- 1. Die Informationen werden in Tabellenform dargestellt. Alle gefundenen Inkonsistenzen, die spezifiziert werden müssen, werden gelb oder rot hervorgehoben. Rot ist obligatorische Informationen für den Import einer Münze, gelb ist optional. Geben Sie die fehlenden Informationen ein. Klicken Sie auf "Beheben".
- 2. Wenn Sie den zu korrigierenden Wert nicht kennen, können Sie auf die folgenden Schaltflächen klicken:
  - a. Nicht importieren. In diesem Fall wird die Münze nicht in Maktun übertragen.
  - b. Ich werde mich mit dem später auskennen. Die Münze wird bis zum Ende des Imports übersprungen. Sie müssen jedoch Daten eingeben.
  - c. Fortsetzen. In diesem Fall können Sie die Münze in Maktun in der unerkannten Liste speichern. Sie können eine Münze nur dann als unerkannt speichern, wenn sie alle erforderlichen Informationen enthält (keine rot markierten Felder).

Schritt 5: Ladevorgang einer Kopie.

Wenn alle Daten verarbeitet sind, sehen Sie die Anweisungen zum Speichern einer Kopie der Sammlung auf dem Server. Es ist erforderlich, damit Maktun die Münzen aus der Datei zu denen hinzufügen kann, die Sie zuvor in der Anwendung hinzugefügt haben. Folgen Sie den Schritten und klicken Sie auf "Herunterladen".

#### Schritt 6. Identische Münzen.

Es gibt Zeiten, in denen eine Münze bereits in Maktun hinzugefügt wurde und sich auch in der Datei befindet. Wenn die Daten der Münze korrekt ausgefüllt sind (insbesondere das Land und der Code), wird vorgeschlagen, eine Münze oder beide zu hinterlassen. Sie sehen eine Tabelle mit 3 Spalten: Merkmale der Münze (Spalte in der Tabelle), Daten aus Excel, Daten über die Münze in Maktun.

Überprüfen Sie die Informationen und wählen Sie aus, welche Variante Sie behalten möchten. Wenn Sie auf die Schaltfläche "Maktun behalten" klicken, werden die Daten aus der Datei für diese Münze nicht importiert. Wenn Sie auf die Schaltfläche "Beide behalten" klicken, wird eine weitere Münze des gleichen Typs erstellt, wie sie bereits in Maktun vorhanden ist, mit Daten aus der Datei. Schritt 7. Erstellen einer Kopie.

Folgen Sie den beschriebenen Schritten, um eine Kopie in Maktun wiederherzustellen, und klicken Sie auf "Fertig".